# React : introduction

### Achref El Mouelhi

## Docteur de l'université d'Aix-Marseille Chercheur en programmation par contrainte (IA) Ingénieur en génie logiciel

elmouelhi.achref@gmail.com

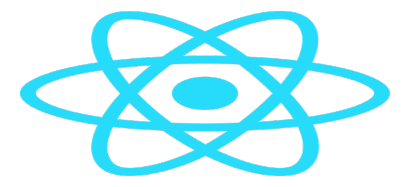

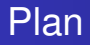

## Introduction

- IDE : Integrated Environment Development
- 3 React Devtools
- 4 Solution avec CDN
- 5 Solution avec NPM
  - Installation
  - Création et structure d'un projet créé avec NPM

### Framework

- Plusieurs traductions
  - cadriciel
  - environnement de développement
  - cadre d'applications
  - ...
- Ensemble de composants logiciels
- Facilitant la réalisation d'une (partie de l') application
- Imposant une certaine structure, logique, syntaxe...

#### Plusieurs types de Framework

- Frameworks applicatifs pour le développement d'applications web :
  - Angular, React, Vue.js pour JavaScript,
  - Spring pour Java,
  - Symfony, Laravel pour PHP
  - ...
- Frameworks de présentation de contenu web :
  - Bootstrap, Tailwind pour CSS
  - ...
- Frameworks de persistance
- Frameworks de logging

o ...

э

イロト イヨト イヨト イヨト

#### React, React.js ou ReactJS

- Bibliothèque (Framework) JavaScript
- Open source
- Créé par la communauté Facebook en 2011
- Permettant de créer des applications web et mobiles (avec React Native)
  - Front-End
  - Single page
- Utilisant
  - les composants web
  - Ie DOM Virtuel

- ∢ 🗗 ト

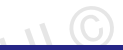

・ロト ・ 四ト ・ ヨト ・ ヨト

#### React : I'un des frameworks frontends les plus populaires

https://2023.stateofjs.com/fr-FR/libraries/front-end-frameworks/

https://npmtrends.com/angular-vs-react-vs-vue

#### DOM : Document Object Model

- Structure en arbre représentant la page web
- Généré par le navigateur depuis le **HTML** pour afficher la page
- Manipulable via l'onglet **Elements** dans le **DevTools** du navigateur.

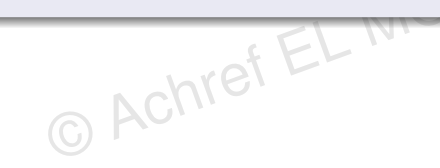

#### DOM : Document Object Model

- Structure en arbre représentant la page web
- Généré par le navigateur depuis le **HTML** pour afficher la page
- Manipulable via l'onglet Elements dans le DevTools du navigateur.

#### Termes couramment utilisés pour parler du DOM

- DOM réel : le DOM généré et manipulé par le navigateur
- DOM physique : terme moins courant, souvent utilisé comme synonyme de DOM réel

< ロ > < 回 > < 回 > < 回 > < 回</p>

#### **DOM Virtuel**?

- introduit, initialement, par React.
- une représentation en mémoire du DOM réel.
- permettant des mises à jour plus rapides et efficaces en ne modifiant que les parties nécessaires de l'interface utilisateur avant de synchroniser ces changements avec le DOM réel.

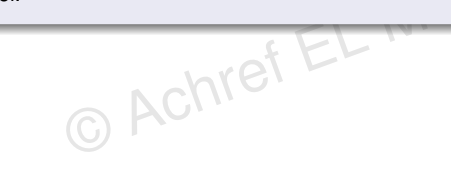

#### DOM Virtuel?

- introduit, initialement, par React.
- une représentation en mémoire du DOM réel.

Achref EL

 permettant des mises à jour plus rapides et efficaces en ne modifiant que les parties nécessaires de l'interface utilisateur avant de synchroniser ces changements avec le DOM réel.

#### Remarque

- Les modifications apportées au **DOM** physique entraînent généralement des opérations coûteuses en termes de temps de traitement.
- Chaque modification peut déclencher des réorganisations et des recalculs complexes de la mise en page.

э

#### Quelques outils utilisés par React

- npm (node package manager) : le gestionnaire de paquets par défaut pour les applications JavaScript
- Webpack : bundler JavaScript
  - utilisé par défaut par le système CRA : Create React App,
  - construit le graphe de dépendances,
  - permet de regrouper les fichiers **JavaScript**, de gérer les assets comme les images et les fichiers CSS, et d'appliquer des transformations avec des plugins (par exemple, **Babel** pour la transpilation du code **ES6+**).
- Rollup : bundler JavaScript
  - utilisé pour les bibliothèques React,
  - réduit la taille du code final en éliminant les modules inutilisés.

#### CRA : Create React App (CLI de React) qui offre

- Configuration zéro : il propose une configuration prédéfinie pour (Webpack, Babel, ESLint...).
- Commandes de base : il fournit des commandes pour
  - le développement (npm start),
  - la construction (npm run build),
  - et les tests (npm test).
- Support du HMR (Hot Module Replacement) : Pendant le développement, CRA permet de mettre à jour les modules sans recharger toute l'application.

(I) < ((1)) < ((1))

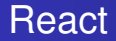

## Quels langages utilise React?

- HTML
- CSS
- JSX (JavaScript XML)

2

イロト イヨト イヨト イヨト

#### Les différentes versions de React

- React 0.1.0 : Mars 2013
- React 0.2.0 : Mars 2013
- React 0.3.0 : Juin 2013
- React 0.4.0 : Juillet 2013
- React 0.5.0 : Octobre 2013
- React 0.6.0 : Janvier 2014
- React 0.7.0 : Mars 2014
- React 0.8.0 : Mai 2014
- React 0.9.0 : Juin 2014
- React 0.10.0 : Juillet 2014
- React 0.11.0 : Août 2014

Beact 0 12 0 : Octobre 2014 Beact 0 13 0 : Mars 2015 Beact 0 14 0 · Octobre 2015 Beact 15.0.0 · Avril 2016 • React 16.0.0 : Septembre 2017 React 17.0.0 · Octobre 2020 Beact 18 0 0 · Mars 2022 Beact 18 1 0 · Avril 2022 Beact 18 2 0 : Juin 2022 Beact 18 3 0 · Avril 2024 Beact 19.0.0 · Octobre 2024

・ロト ・四ト ・ヨト ・ヨト

э.

## Quelques sites Web réalisés avec React?

- Netflix
- Airbnb
- Sony
- Yahoo
- ...

2

イロト イヨト イヨト イヨト

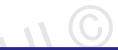

イロト イ団ト イヨト イヨト

#### Documentation officielle (en français)

© Achret

https://fr.react.dev/

#### Quel IDE (Environnement de développement intégré)?

Visual Studio Code (À ne pas confondre avec Visual Studio)

© Achref EL MOUT

WebStorm

...

э

< ロ > < 同 > < 回 > < 回 >

#### Quel IDE (Environnement de développement intégré)?

Visual Studio Code (À ne pas confondre avec Visual Studio)

NOD

< 🗆 >

- WebStorm
- ۰. (

#### Visual Studio Code (ou VSC), pourquoi?

- Gratuit
- Multi-OS et multi-langages
- Extensible
- Léger
- Intégration Git et Emmet

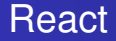

#### VSC : téléchargement

code.visualstudio.com/download

< ロ > < 同 > < 回 > < 回 >

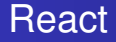

#### VSC : téléchargement

code.visualstudio.com/download

# Extensions VSC pour React

- ES7 React/Redux/React-Native/JS snippets **et**
- JS JSX Snippets

・ 同 ト ・ 三 ト ・

#### Quelques raccourcis VSC

- Pour activer la sauvegarde automatique : aller dans File > AutoSave
- Pour indenter son code : Alt | Shift | f

Pour commenter/décommenter : Ctrl

- Pour sélectionner toutes les occurrences : Ctrl f2
- Pour sélectionner l'occurrence suivante : Ctrl d
- Pour placer le curseur dans plusieurs endroits différents : Alt

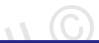

< ロ > < 同 > < 回 > < 回 >

#### **React Devtools**

- Extension multi-navigateur pour le débogage des applications React.
- Installation : https://react.dev/learn/react-developer-tools

#### Solution avec CDN : démarche

- Depuis VSC, allez dans File > Open Folder...
- Cliquez sur Nouveau dossier et saisissez react-cdn
- Cliquez sur le dossier react-cdn puis sur le dossier Sélectionner un dossier
- Dans react-cdn, créez deux fichiers index.html et script.js
- Dans index.html, saisissez html:5 ou ! puis cliquez sur Entree

#### Code généré

イロン イ理 とく ヨン イヨン

```
Référençons script.js dans index.html
```

```
<!DOCTYPE html>
<html lang="fr">
<html lang="fr">
<html lang="fr">
<html lang="fr">
<html lang="fr">
<html lang="fr">
<html lang="fr">
<html lang="fr">
<html lang="fr">
<html lang="fr">
<html lang="fr">
<html lang="fr">
<html lang="fr">
<html lang="fr">
<html lang="fr">
<html lang="fr">
<html lang="fr">
<html lang="fr">
<html lang="fr">
<html lang="fr">
<html lang="fr">
<html lang="fr">
<html lang="fr">
<html lang="fr">
<html lang="fr">
<html lang="fr">
<html lang="fr">
<html lang="fr">
<html lang="fr">
<html lang="fr">
<html lang="fr">
<html lang="fr">
<html lang="fr">
<html lang="fr">
<html lang="fr">
<html lang="fr">
<html lang="fr">
<html lang="fr">
<html lang="fr">
<html lang="fr"</html lang="fr">
<html lang="fr"</html lang="fr">
<html lang="fr"</html lang="fr">
<html lang="fr"</html lang="fr"</html lang="fr">
<html lang="fr"</html lang="fr"</html lang="fr"</html lang="fr"
<html lang="fr"</html lang="fr"</html lang="fr
```

Ξ.

イロン イ理 とく ヨン イヨン

#### Ajoutons les CDN (React)

```
<!DOCTYPE html>
<html lang="fr">
<html lang="fr">
<html lang="fr">
<html lang="fr">
<html lang="fr">
<html lang="fr">
<html lang="fr">
<html lang="fr">
<html lang="fr">
<html lang="fr">
<html lang="fr">
<html lang="fr">
<html lang="fr">
<html lang="fr">
<html lang="fr">
<html lang="fr">
<html lang="fr">
<html lang="fr">
<html lang="fr">
<html lang="fr">
<html lang="fr">
<html lang="fr">
<html lang="fr">
<html lang="fr">
<html lang="fr">
<html lang="fr">
<html lang="fr">
<html lang="fr">
<html lang="fr">
<html lang="fr">
<html lang="fr">
<html lang="fr">
<html lang="fr">
<html lang="fr">
<html lang="fr">
<html lang="fr">
<html lang="fr">
<html lang="fr">
<html lang="fr">
<html lang="fr">
<html lang="fr">
<html lang="fr">
<html lang="fr">
<html lang="fr">
<html lang="fr">
<html lang="fr">
<html lang="fr">
<html lang="fr">
<html lang="fr">
<html lang="fr">
<html lang="fr">
<html lang="fr">
<html lang="fr">
<html lang="fr">
<html lang="fr">
<html lang="fr">
<html lang="fr">
<html lang="fr"</html lang="fr"<html lang="fr">
<html lang="fr"<html lang="fr">
<html lang="fr"<html lang="fr"<html lang="fr">
<html lang="fr"</html lang="fr"<html lang="fr"<html lang="f
```

э.

A B A B A B A
 A B A
 A
 B
 A
 B
 A
 B
 A
 B
 A
 B
 A
 B
 A
 B
 A
 B
 A
 B
 A
 B
 A
 B
 A
 B
 A
 B
 A
 B
 A
 B
 A
 B
 A
 B
 A
 B
 A
 B
 A
 B
 A
 B
 A
 B
 A
 B
 A
 B
 A
 B
 A
 B
 A
 B
 A
 B
 A
 B
 A
 B
 A
 B
 A
 B
 A
 B
 A
 B
 A
 B
 A
 B
 A
 B
 A
 B
 A
 B
 A
 B
 A
 B
 A
 B
 A
 B
 A
 B
 A
 B
 A
 B
 A
 B
 A
 B
 A
 B
 A
 B
 A
 B
 A
 B
 A
 B
 A
 B
 A
 B
 A
 B
 A
 B
 A
 B
 A
 B
 A
 B
 A
 B
 A
 B
 A
 B
 A
 B
 A
 B
 A
 B
 A
 B
 A
 B
 A
 B
 A
 B
 A
 B
 A
 B
 A
 B
 A
 B
 A
 B
 A
 B
 A
 B
 A
 B
 A
 B
 A
 B
 A
 B
 A
 B
 A
 B
 A
 B
 A
 B
 A
 B
 A
 B
 A
 B
 A
 B
 A
 B
 A
 B
 A
 B
 A
 B
 A
 B
 A
 B
 A
 B
 A
 B
 A
 B
 A
 B
 A
 B
 A
 B
 A
 B
 A
 B
 A
 B
 A
 B
 A
 B
 A
 B
 A
 B
 A
 B
 A
 B
 A
 B
 A
 B
 A
 B
 A
 B
 A
 B
 A
 B
 A
 B
 A
 B
 A
 B
 A
 B
 A
 B
 A
 B
 A
 B
 A
 B
 A
 B
 A
 B
 A
 B
 A
 B
 A
 B
 A
 B
 A
 B
 A
 B
 A
 B
 A
 B
 A
 B
 A
 B
 A
 B
 A
 B
 A
 B
 A
 B
 A
 B
 A
 B
 A
 B
 A
 B
 A
 B
 A
 B
 A
 B
 A
 B
 A
 B
 A
 B
 A
 B
 A
 B
 A
 B
 A
 B
 A
 B
 A
 B
 A
 B
 A
 B
 A
 B
 A
 B
 A
 B
 A
 B
 A
 B
 A
 B
 A
 B
 A
 B
 A
 A
 A

Spécifions la zone de la page où l'application React sera chargée

```
<!DOCTYPE html>
<html lang="fr">
<head>
    <meta charset="UTF-8">
    <meta name="viewport" content="width=device-width, initial-scale=1.0">
    <title>React + CDN</title>
</head>
<body>
    <div id='root'>
   </div>
    <script crossorigin src="https://unpkg.com/react@18/umd/react.development.js">
   </script>
   <script crossorigin src="https://unpkg.com/react-dom@18/umd/react-dom.development.js">
   </script>
   <script src="./script.js"></script>
</body>
</html>
```

< 日 > < 同 > < 回 > < 回 > < □ > <

Ajoutons le contenu suivant dans script.js

const root = ReactDOM.createRoot(document.getElementById('root')); root.render("Hello world");

э

Ajoutons le contenu suivant dans script.js

```
const root = ReactDOM.createRoot(document.getElementById('root'));
root.render("Hello world");
```

#### Explication

- ReactDOM : objet prédéfini chargé depuis la CDN
- createRoot(): méthode permettant de créer une application React
- root.render(): méthode permettant de charger le paramètre dans la zone root

< ロ > < 同 > < 回 > < 回 >

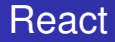

#### Pour tester, utilisons l'extension Live Server

- Installez l'extension Live Server
- Faites un clic doit sur index.html
- Cliquez sur Open with Live Server
- Vérifiez l'affichage de Hello world

Entourons Hello world par la balise h1

const root = ReactDOM.createRoot(document.getElementById('root')); root.render("<h1>Hello world</h1>");

э.

Entourons Hello world par la balise h1

const root = ReactDOM.createRoot(document.getElementById('root')); root.render("<h1>Hello world</h1>");

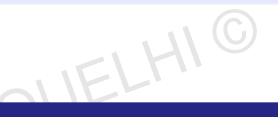

・ロト ・ 四ト ・ ヨト ・ ヨト

#### Constat

Vérifiez que la balise n'a pas été interprétée.

Entourons Hello world par la balise h1

const root = ReactDOM.createRoot(document.getElementById('root')); root.render("<h1>Hello world</h1>");

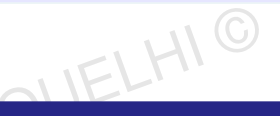

・ロト ・ 四ト ・ ヨト ・ ヨト

#### Constat

Vérifiez que la balise n'a pas été interprétée.

#### Remarque

Pour que la balise soit interprétée, on peut utiliser JSX.

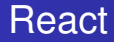

#### JSX

- JavaScript Syntax Extension, appelé aussi JavaScript XML
- Permettant de mélanger du code JavaScript avec des balises HTML
- Permettant également d'incorporer des expressions JavaScript en les enveloppant dans des accolades { }.

A D M A A A M M

. . . . . . .

Commençons par ajouter une CDN pour Babel qui permettra d'interpréter le code JSX

```
<!DOCTYPE html>
<html lang="fr">
<head>
    <meta charset="UTF-8">
    <meta name="viewport" content="width=device-width, initial-scale=1.0">
    <title>React + CDN</title>
</head>
<body>
    <div id='root'>
    \langle /div \rangle
    <script crossorigin src="https://unpkg.com/react@18/umd/react.development.js">
    </script>
    <script crossorigin src="https://unpkg.com/react-dom@18/umd/react-dom.development.js">
    </script>
    <script src="https://unpkg.com/babel-standalone@6/babel.min.js"></script></script></script></script></script>
    <script src="./script.js"></script>
</body>
</html>
```

イロト 不得 トイヨト イヨト

```
Pour utiliser JSX, ajoutons l'attribut type="text/babel" à la balise script
```

```
<!DOCTYPE html>
<html lang="fr">
<head>
                  <meta charset="UTF-8">
                   <meta name="viewport" content="width=device-width, initial-scale=1.0">
                   <title>React + CDN</title>
</head>
<body>
                   <div id='root'>
                 </div>
                   <script crossorigin src="https://unpkg.com/react@18/umd/react.development.js">
                   </script>
                   <script crossorigin src="https://unpkg.com/react-dom@18/umd/react-dom.development.js">
                  </script>
                   <script src="https://unpkg.com/babel-standalone@6/babel.min.js"></script></script></scri
                   <script type="text/babel" src="./script.js">
                   </script>
</body>
</html>
```

э.

< 日 > < 同 > < 回 > < 回 > < □ > <

Nous pouvons désormais utiliser JSX (JSX est une expression et non pas une string, donc pas besoin de quote)

const root = ReactDOM.createRoot(document.getElementById('root')); root.render(<h1>Hello world</h1>);

Nous pouvons désormais utiliser JSX (JSX est une expression et non pas une string, donc pas besoin de quote)

const root = ReactDOM.createRoot(document.getElementById('root')); root.render(<h1>Hello world</h1>);

bref EL MC

#### Constat

Vérifiez que le contenu s'affiche et que la balise h1 a bien été interprétée.

#### React avec CDN : avantages

- Simplicité et rapidité d'intégration
- Idéal pour les petites applications
- Diminution du poids du projet
- Pas de transpilation requise

#### React avec CDN : inconvénients

- Gestion difficile des dépendances
- Moins adapté aux grandes applications
- Performance de chargement

(4) (5) (4) (5)

Dépendance au réseau

#### Remarque

Pour installer React, il faut télécharger et installer Node.js

© Achref EL MOUELHI ©

æ

イロト イ団ト イヨト イヨト

#### Installation

IFI HI

## React

#### Remarque

Pour installer React, il faut télécharger et installer Node.js

#### Pour Node.js, il faut

- aller sur https://nodejs.org/en/
- choisir une version récente, télécharger et installer

#### Installation

FIHI C

ヘロアス語 アメヨア・

## React

#### Remarque

Pour installer React, il faut télécharger et installer Node.js

#### Pour Node.js, il faut

- aller sur https://nodejs.org/en/
- choisir une version récente, télécharger et installer

#### Pour vérifier l'installation depuis une console (invite de commandes), exécutez

node -v

э

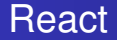

## Pour créer le squelette d'une application React

#### npx create-react-app react-npm

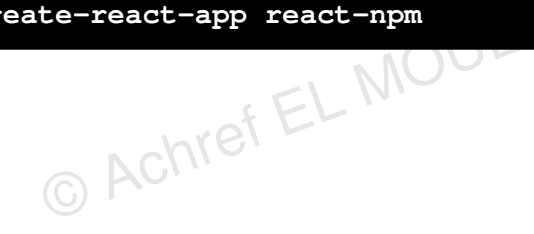

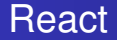

## Pour créer le squelette d'une application React

npx create-react-app react-npm

# Pour lancer le projet

npm start

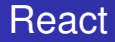

#### Arborescence d'un projet React

- node\_modules : contenant les modules Node.js nécessaires pour React
- public : contenant les fichiers accessibles de l'extérieur
- src : contenant les fichiers sources de l'application (exigé par Webpack)
- package.json: contenant l'ensemble de dépendance de l'application

< 17 ▶

. . . . . . .

#### Que contient public?

- index.html: unique fichier HTML d'une application React
- favicon.ico, logo192.png et logo512.png : les logo de React
- manifest.json: fichier JSON permettant de décrire l'application (nom, auteur...) pour configurer l'apparence et le comportement de l'application lorsqu'elle est installée sur un appareil mobile ou utilisée comme une application web autonome.
- Robots.txt: fichier texte consulté par les moteurs de recherche pour savoir si l'affichage de contenu de l'application est autorisé dans les résultats de recherche.

Contenu d'index.html (sans les commentaires générés)

```
<!DOCTYPE html>
<html lang="en">
<head>
   <meta charset="utf-8" />
   k rel="icon" href="%PUBLIC URL%/favicon.ico" />
    <meta name="viewport" content="width=device-width, initial-scale=1" />
   <meta name="theme-color" content="#000000" />
   <meta name="description" content="Web site created using create-react-app" />
   <link rel="apple-touch-icon" href="%PUBLIC URL%/logo192.png" />
   k rel="manifest" href="%PUBLIC URL%/manifest.json" />
   <title>React App</title>
</head>
<body>
   <noscript>You need to enable JavaScript to run this app.</noscript>
   <div id="root"></div>
</body>
</html>
```

э.

A B A B A B A
 A B A
 A
 B
 A
 B
 A
 B
 A
 B
 A
 B
 A
 B
 A
 B
 A
 B
 A
 B
 A
 B
 A
 B
 A
 B
 A
 B
 A
 B
 A
 B
 A
 B
 A
 B
 A
 B
 A
 B
 A
 B
 A
 B
 A
 B
 A
 B
 A
 B
 A
 B
 A
 B
 A
 B
 A
 B
 A
 B
 A
 B
 A
 B
 A
 B
 A
 B
 A
 B
 A
 B
 A
 B
 A
 B
 A
 B
 A
 B
 A
 B
 A
 B
 A
 B
 A
 B
 A
 B
 A
 B
 A
 B
 A
 B
 A
 B
 A
 B
 A
 B
 A
 B
 A
 B
 A
 B
 A
 B
 A
 B
 A
 B
 A
 B
 A
 B
 A
 B
 A
 B
 A
 B
 A
 B
 A
 B
 A
 B
 A
 B
 A
 B
 A
 B
 A
 B
 A
 B
 A
 B
 A
 B
 A
 B
 A
 B
 A
 B
 A
 B
 A
 B
 A
 B
 A
 B
 A
 B
 A
 B
 A
 B
 A
 B
 A
 B
 A
 B
 A
 B
 A
 B
 A
 B
 A
 B
 A
 B
 A
 B
 A
 B
 A
 B
 A
 B
 A
 B
 A
 B
 A
 B
 A
 B
 A
 B
 A
 B
 A
 B
 A
 B
 A
 B
 A
 B
 A
 B
 A
 B
 A
 B
 A
 B
 A
 B
 A
 B
 A
 B
 A
 B
 A
 B
 A
 B
 A
 B
 A
 B
 A
 B
 A
 B
 A
 B
 A
 B
 A
 B
 A
 B
 A
 B
 A
 B
 A
 B
 A
 B
 A
 B
 A
 B
 A
 B
 A
 B
 A
 B
 A
 B
 A
 B
 A
 B
 A
 B
 A
 B
 A
 B
 A
 B
 A
 B
 A
 B
 A
 B
 A
 B
 A
 B
 A
 B
 A
 B
 A
 B
 A
 B
 A
 B
 A
 B
 A
 B
 A
 B
 A
 B
 A
 B
 A
 B
 A
 B
 A
 B
 A
 B
 A
 B
 A
 B
 A
 B
 A
 B
 A
 B
 A
 B
 A
 B
 A
 B
 A
 B
 A
 B
 A
 A
 A

#### Question 1

Pourquoi index.js n'est pas référencé par index.html?

æ

イロト イ理ト イヨト イヨト

MOUEL

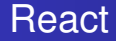

#### Question 1

Pourquoi index.js n'est pas référencé par index.html?

#### Réponse

- En développement, CRA utilise un serveur de développement (comme Webpack Dev Server) qui injecte dynamiquement le script dans la page.
- En production (build), index.js est intégré par Webpack pendant le processus de build. Le bundler génère un fichier JavaScript optimisé.

#### Que contient src?

- Index.js: le point d'entrée de l'application
- Index.css: la feuille de style associée au point d'entrée
- App.js: le premier composant
- App.css: la feuille de style associée au premier composant
- App.test.js: le fichier de test du premier composant
- reportWebVitals.js: permet la configuration de mesure et de suivi des performances des applications React à l'aide de l'outil web-vitals (package npm).
- setupTests.js: le fichier de configuration globale de test

(I) < ((1)) < ((1))

Contenu d'index.js (point d'entrée)

reportWebVitals();

э.

イロト イヨト イヨト イヨト

Contenu d'index.js (point d'entrée)

```
import React from 'react';
import ReactDOM from 'react-dom';
import './index.css';
import App from './App';
import reportWebVitals from './reportWebVitals';
ReactDOM.render(
  <React.StrictMode>
    <App />
  </React.StrictMode>,
 document.getElementById('root')
);
reportWebVitals();
```

#### Explication

- React : API permettant de gérer les composants
- ReactDOM : API permettant d'attacher les composants au DOM

Contenu d'App.js (premier composant)

```
import logo from './logo.svg';
import './App.css';
function App() {
 return (
    <div className="App">
      <header className="App-header">
        <img src={logo} className="App-logo" alt="logo" />
        Edit <code>src/App.js</code> and save to reload.
        <a
         className="App-link"
         href="https://reactjs.org"
         target=" blank"
          rel="noopener noreferrer"
        >
          Learn React
        </a>
      </header>
    </div>
 );
ł
export default App;
```

э

・ロト ・四ト ・ヨト ・ヨト

Contenu d'App.js (premier composant)

```
import logo from './logo.svg';
import './App.css';
function App() {
 return (
    <div className="App">
      <header className="App-header">
        <img src={logo} className="App-logo" alt="logo" />
        Edit <code>src/App.js</code> and save to reload.
        <a
         className="App-link"
         href="https://reactjs.org"
          target=" blank"
          rel="noopener noreferrer"
        >
          Learn React
        </a>
      </header>
    </div>
 );
ł
export default App;
```

#### Explication

App-header et App-logo : classes CSS définies dans App.css